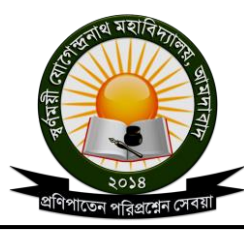

Govt. Aided General Degree College | Estd.: 2014 P.O.: Amdabad, P.S.: Nandigram, Dist.: Purba Medinipur, PIN 721650 <u>www.sjmahavidyalaya.in</u> | Email: <u>sjmahavidyalaya@gmail.com</u>

#### **Online Library Management System in SJM**

Library Management system is a part of an integrated Education Management System deployed for SJ Mahavidyalaya. The library management system is simple yet elegant solution build on the central database system.

#### Web Portal and Mobile APP

There are multiple ways to access the Library system. The students and the Faculty can access the library online usint the College Portal or the Mobile App. Here is a snapshot how it looks like for a Student user.

| S WhatsApp           | × HINDCOPPER₹272.75 ×                                                  | 🔌 Bard 🛛 🗙 🎯 Kite                                                                 | -Zerodha's fast al 🗙 🧕 My Portal   Swarnamo) 🗙 🕂 👘 💿 💿 😣                                                                                                    |
|----------------------|------------------------------------------------------------------------|-----------------------------------------------------------------------------------|----------------------------------------------------------------------------------------------------|
| ← → C<br>■ Protigi   | 🖨 sjmahavidyalaya.in/my/home<br>I Piyas 🖿 Mutation 🖿 Bank 🖿 LVM 🖿 R    | AID 🛞 Publications J 🧕 Overview                                                   | A A D S E Piyas Community Respberry nodejs * All Bookmarks                                                                                                    |
|                      | SWARNA                                                                 | MOYEE JOGENDI<br>Govt. Alded General Degree College                               | RANATH MAHAVIDYALAYA e. Affiliated to Vidyasagar University                                                                                                    |
| 1                    | Home About * Academics * Students                                      | Admission      Administration      Notice                                         | Library      Online Resources      Support      Anwesha Roy                                                                                                    |
| Y                    | our Documents                                                          |                                                                                   | Your contact                                                                                                    |
|                      | Invoices                                                               |                                                                                   | Anwesha Roy                                                                                                    |
|                      | Admission                                                              |                                                                                   | <b>4</b> 8392086884                                                                                                    |
|                      | My Profile                                                             |                                                                                   | * DRULM                                                                                                    |
| _                    | Library                                                                | >                                                                                 |                                                                                                    |
| 1                    | Feedback                                                               |                                                                                   |                                                                                                    |
|                      | Course Materials                                                       | >                                                                                 |                                                                                                    |
|                      |                                                                        |                                                                                   |                                                                                                    |
| Q                    | uick and useful Links                                                  | Connect with us                                                                   | Swarnamoyee Jogendranath Mahavidyalaya                                                                                                    |
| Ho<br>UC<br>Co<br>Ad | ime<br>S Admission<br>S Syllabus<br>Jurses Offered<br>Mission Helpline | Contact us<br>C 7501133806<br>Simahavidyalaya@gmail.com<br>Amdabad, P.S Nandigram | <ul> <li>About us</li> <li>Ours is a Govt aided Co-educational Degree College.</li> <li>Started in 2014 we have come a long way and built our<br/>reputation with consistently superior results of our<br/>graduating students.</li> </ul> |

As you can see you can access several category of information from your portal page like the invoices, your admission details, your student profile, your Library information and the books you have issued, provide feedback and also browse your course materials uploaded by your respective departments.

Under the library segment, there are 4 sub menus as demonstrated in the following image. The first menu lists out all the books available in the library and lets you search a book by name, subject, authour or publishers.

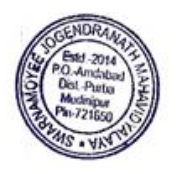

Principal Swainamoyee Jogendranath Mahavidyalaya Amdabad :: Purba Medinipur :: Pin-721650

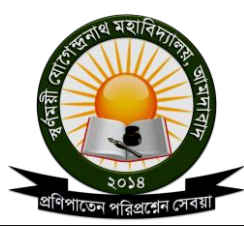

Govt. Aided General Degree College | Estd.: 2014 P.O.: Amdabad, P.S.: Nandigram, Dist.: Purba Medinipur, PIN 721650 <u>www.sjmahavidyalaya.in</u> | Email: <u>sjmahavidyalaya@gmail.com</u>

The second menu shows the books issued or returned to your account. The third menu lists out the books you have requested for requisition. You can also make a new request from here.

The fourth menu lists out any books you may have requested for purchase. If you are looking for a book which is not available in the library and you think it should be there, you can make a purchase request.

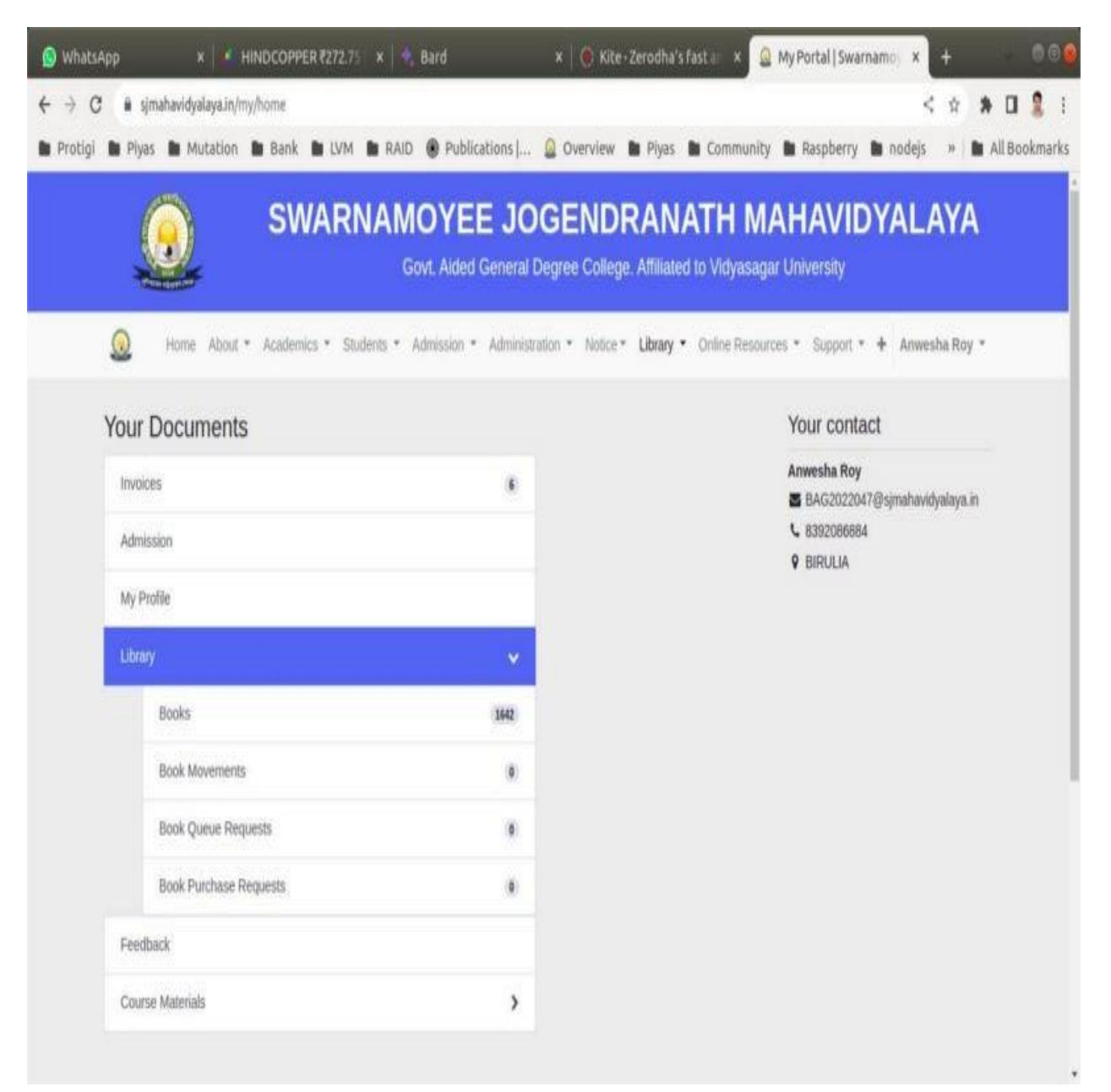

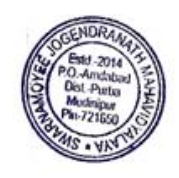

Ramando

Principal Swanamoyee Jogendranath Mahavidyalaya Amdabad :: Purba Medinipur :: Pin-721650

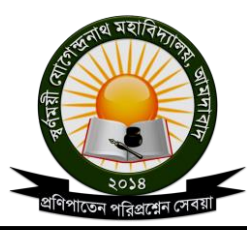

Govt. Aided General Degree College | Estd.: 2014 P.O.: Amdabad, P.S.: Nandigram, Dist.: Purba Medinipur, PIN 721650 www.sjmahavidyalaya.in | Email: sjmahavidyalaya@gmail.com

Following is a screen shot of how it looks when it lays out the books for you to browse and search online from the portal:

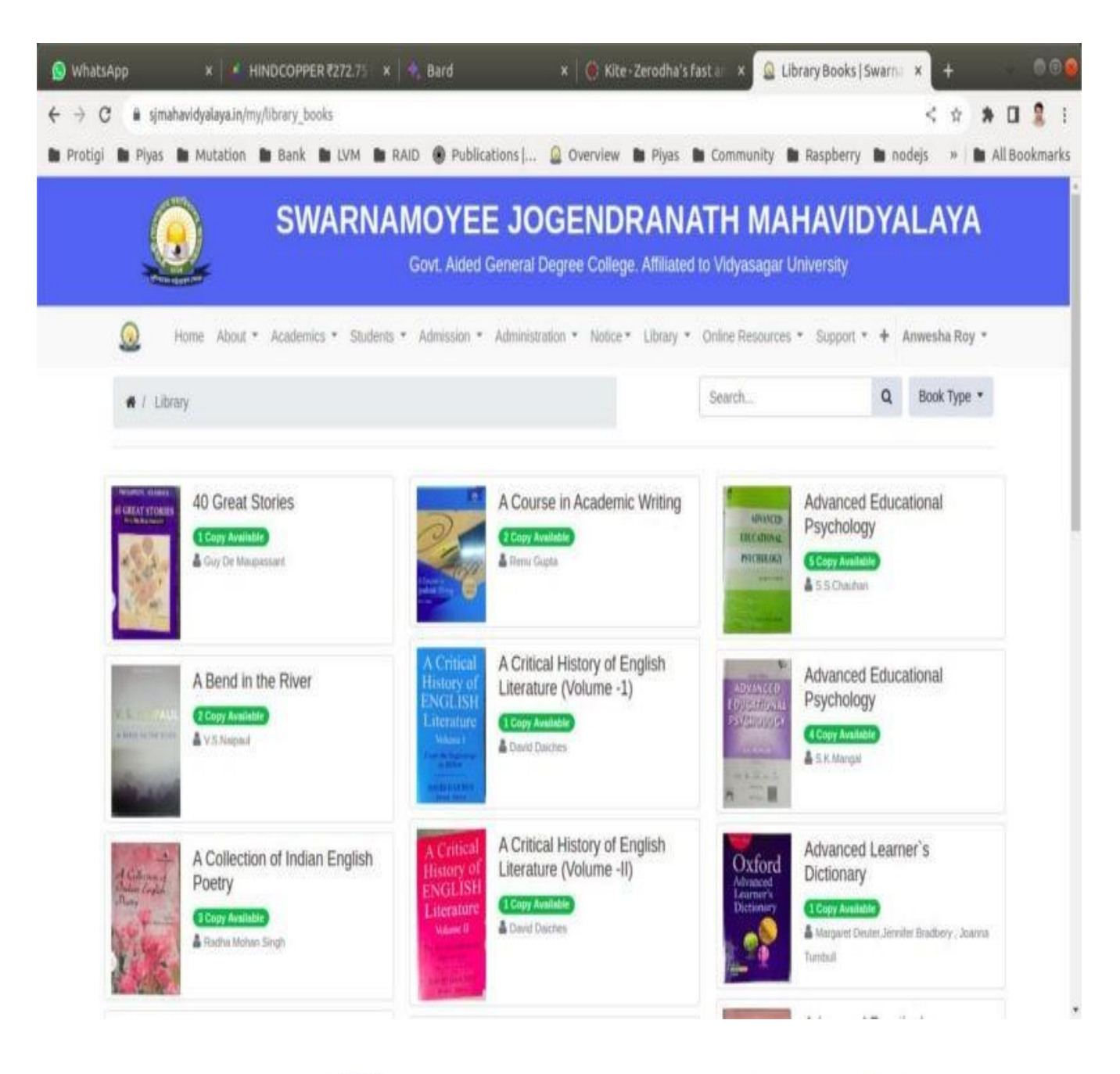

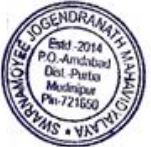

Bama Principal Swarnamoyee Jogendranath Mahavidyalaya

Amdabad :: Purba Medinipur :: Pin-721650

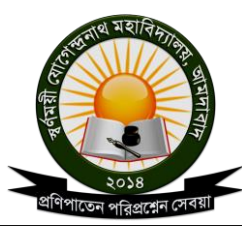

Govt. Aided General Degree College | Estd.: 2014 P.O.: Amdabad, P.S.: Nandigram, Dist.: Purba Medinipur, PIN 721650 www.sjmahavidyalaya.in | Email: sjmahavidyalaya@gmail.com

#### **Backend of Library Management system**

The librarian or other priviledged users with permission can access the backend of the system for regular library management. It cludes adding new book or media entries for new arrivals, issueing books, returning books from the students and staff, processing requisition requests etc. Following is a scree shot of how it looks like from the backend:

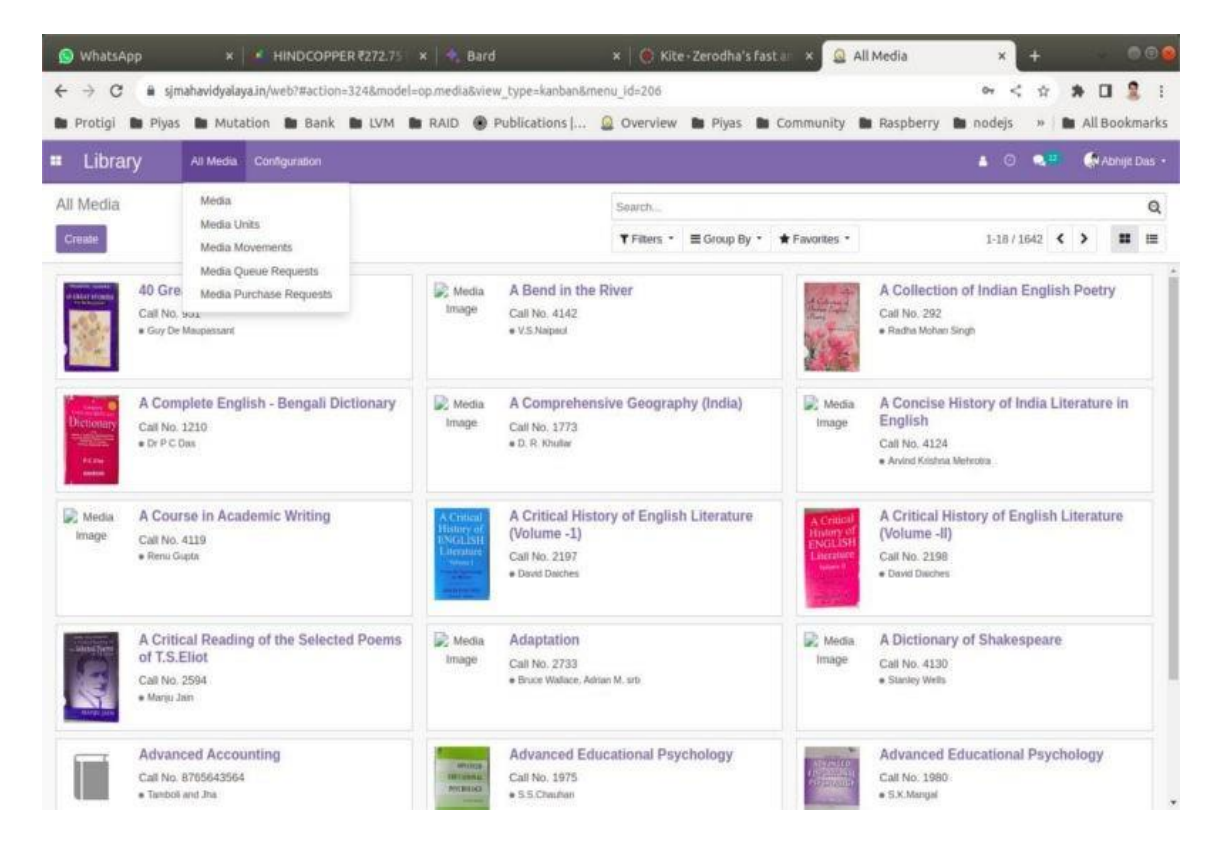

You can see the list of books and other media issued or returned to the library.

| S WhatsApp × I ▲ HINDCOPPER ₹272.75 × I ♣ Bard                                                                                                    |             |                                     | ×   🍥 Kite                 | - Zerodha's fas    | tar × 🛐                                      | Med         | fia Movements | ×                    | +    | 2          | - 0        | • • •           |               |  |
|----------------------------------------------------------------------------------------------------|-------------|-------------------------------------|----------------------------|--------------------|----------------------------------------------|-------------|---------------|----------------------|------|------------|------------|-----------------|---------------|--|
| <ul> <li>C a sjmahavidyalaya.jn/web?#action=326&amp;model=op.media.movement&amp;view_type=li</li> <li>Protigi D Plyas D Mutation B Bank D LVM D RAID O Publications [ G</li> </ul> |             |                                     |                            |                    | ist&menu_id=206<br>2 Overview 🖿 Piyas 🖿 Comm |             |               | nunity 🖿 Raspberry 🛙 |      | < \$2<br>* | *<br>• All | Book            | 2 I<br>kmarks |  |
| Library All Media Configuration                                                                                                    |             |                                     |                            |                    | r 🔿 👞                                        |             |               |                      |      |            |            | 条 Abhijit Das 🔹 |               |  |
| Media Movements                                                                                                    |             |                                     |                            |                    |                                              |             |               |                      |      |            |            |                 | Q             |  |
| Create                                                                                                    |             |                                     |                            | <b>T</b> Filters - | ■ Group By *                                 | + Favorites |               |                      |      |            | 1-9        | 19 <            | >             |  |
| D ID Card Number                                                                                                    | Person      | Media                               | Media Unit                 |                    | Issued                                       | Date Due    | Date          | Actual Return        | Date | Pena       | ity s      | itatus          |               |  |
| BNGH2021004                                                                                                    | Pallabi Das | 40 Great Stories                    | 40 Great Stories -U001     |                    | 10/05/20                                     | 22 200      | 5/2022        | 10/05/2022           |      |            | 0.00 F     | Returned        | d Done        |  |
| 0                                                                                                    |             | Advanced Accounting                 | Advanced Accounting-U0002  | 20                 | 03/05/20                                     | 19 13/      | 5/2019        |                      |      |            | 0.00 R     | ssued           |               |  |
| 0                                                                                                    |             | Advanced Accounting                 | Advanced Accounting-U000   | E (                | 03/05/20                                     | 19 13/      | 5/2019        |                      |      |            | 0.00 B     | sued            |               |  |
| 0                                                                                                    |             | Basic Accounting Part II            | Basic Accounting-U0002     |                    | 02/05/20                                     | 19 12/      | 5/2019        |                      |      |            | 0.00 1     | ssued           |               |  |
| 0                                                                                                    |             | Basic Accounting Part II            | Basic Accounting-U0001     |                    | 01/05/20                                     | 19 114      | 5/2019        |                      |      |            | 0.00 1     | ssued           |               |  |
| 0                                                                                                    |             | Troposhere In Detail                | Troposhere in Details-U002 |                    | 30/04/20                                     | 19 100      | 5/2019        |                      |      |            | 0.00 b     | ssued           |               |  |
| 0                                                                                                    |             | Land Restoration Techniques-Science | Land Restoration Technique | s-Science-U00      | 01 30/04/20                                  | 19 104      | 5/2019        |                      |      |            | 0.00 E     | ssued           |               |  |
| 0                                                                                                    |             | Land Restoration Techniques-Science | Land Restoration Technique | s-Science-U00      | 02 30/04/20                                  | 19 104      | 5/2019        |                      |      |            | 0.00 E     | ssued           |               |  |
| 0                                                                                                    |             | Troposhere In Detail                | Troposhere in Details-U001 |                    | 30/04/20                                     | 19 104      | 5/2019        |                      |      |            | 0.00 h     | ssued           |               |  |

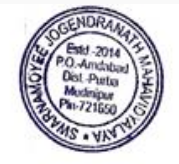

Famants Principal

Swanamoyee Jogendranath Mahavidyalaya Amdabad :: Purba Medinipur :: Pin-721650

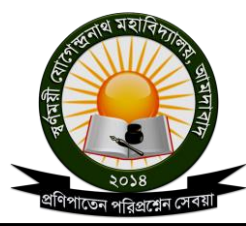

Govt. Aided General Degree College | Estd.: 2014 P.O.: Amdabad, P.S.: Nandigram, Dist.: Purba Medinipur, PIN 721650 www.sjmahavidyalaya.in | Email: sjmahavidyalaya@gmail.com

Or you can create a new entry to issue a book/return.

| 😒 WhatsAp     | pp ×                                                           | HINDCOPPER ₹272.75                                                         | × 🖂 🧆 Bard                                           | × 🛛 🎯 Kiti            | e - Zerodha's fast a | × Q Advanced     | Accounting ×  | ŧ -              | 000           |
|---------------|----------------------------------------------------------------|----------------------------------------------------------------------------|------------------------------------------------------|-----------------------|----------------------|------------------|---------------|------------------|---------------|
| ← → C Protigi | 🛱 sjmahavidyalaya<br>🖿 Piyas 🖿 Mutat                           | .in/web?#id=8&action=326&i<br>ion 🖿 Bank 🖿 LVM                             | model=op.media.movement&vie<br>RAID ④ Publications [ | w_type=form&m         | enu_id=206           | ommunity 🖿 Raspb | erry ∎ nodejs | ☆ ★ [<br>> ■ All | Bookmarks     |
| E Librar      | ry All Media                                                   | Configuration                                                              |                                                      |                       |                      |                  | ▲ ⊙           | ••               | Abhijit Das 🔹 |
| Media Mov     | vements / Advance                                              | ed Accounting                                                              | Action                                               | e]                    |                      |                  |               | 2/               | 9 < >         |
| Return Media  | 3                                                              |                                                                            |                                                      |                       |                      |                  |               | Available        | tesued *      |
|               |                                                                |                                                                            |                                                      |                       |                      |                  | • Active      |                  |               |
| ;             | Media<br>Media Type                                            | Advanced Accounting<br>Research Paper                                      |                                                      | Media Unit<br>Invoice | Advanced             | Accounting-U0002 |               |                  |               |
| 1             | Student/Faculty                                                | Detail                                                                     |                                                      |                       |                      |                  |               |                  |               |
| 1             | ID Card Number<br>Student/Employee                             | Student                                                                    |                                                      | Student               |                      |                  |               |                  |               |
| 1             | Issued Date<br>Actual Return Date<br>Invoice                   | 03/05/2019                                                                 |                                                      | Due Date<br>Penalty   | 13/05/20<br>0.00     | 19               |               |                  |               |
| S             | end message Log not                                            | ¢                                                                          |                                                      |                       |                      |                  | %0 Follow     | 41 -             |               |
|               |                                                                |                                                                            | Ma                                                   | y 10, 2019            |                      |                  |               |                  |               |
| 1             | Note by Protigit B<br>Issued Dal<br>Media Unit<br>Status: Ites | lot - 5 year age<br>le: May 3, 2019<br>I: Advanced Accounting-U0002<br>ued |                                                      |                       |                      |                  |               |                  |               |

You can browse through the requisition request and either accept or reject it based on the availability of the books in the library.

| S WhatsApp × I ▲ HINDCOPPER₹272.75 × I ♣ Bard |               |                                                                    | 🗙 🛛 🎯 Kite-Zerodha's fasta 🛛 x 💁 Media Queue Request 🗴 🕂 + 👘 💿 🎯 |            |              |               |     |  |  |  |
|-----------------------------------------------|---------------|--------------------------------------------------------------------|------------------------------------------------------------------|------------|--------------|---------------|-----|--|--|--|
| +                                             | → C 🖬 sja     | mahavidyalaya.in/web?#action=328&model=op.media.queue&view_type=   | list&menu_id=206                                                 |            | 07 < S       | * 🗆 🙎         | ÷   |  |  |  |
| D. Pr                                         | rotigi 🖿 Piya | s 🖿 Mutation 🖿 Bank 🖿 LVM 🖿 RAID 🛞 Publications  .                 | 🧕 Overview 🖿 Piyas 🖿 Community                                   | Raspberry  | 🖿 nodejs 😐 🖿 | All Bookmar   | rks |  |  |  |
|                                               | Library       | All Media Configuration                                            |                                                                  |            | a o          | 条 Abhijit Das |     |  |  |  |
| Med                                           | lia Queue Rei | quests                                                             | Bearch                                                           |            |              | e             | 2   |  |  |  |
| Crea                                          | ate           |                                                                    | ▼ Filters -                                                      |            | 1-80/209 🕻 🗲 | 15 m La       | 4   |  |  |  |
| Sec                                           | quence No     | Media                                                              | User                                                             | From Date  | To Date      | Status        |     |  |  |  |
| D BQ                                          | R0001         | Basic Accounting Part II                                           | Protigi Bot                                                      | 13/04/2015 | 22/04/2015   | Request       |     |  |  |  |
| D BQ                                          | R0002         | Basic Accounting Part II                                           | Protigi Bot                                                      | 01/10/2015 | 15/10/2015   | Request       |     |  |  |  |
| O BQ                                          | R0003         | Basic Accounting Part II                                           | Protigi Bot                                                      | 08/06/2015 | 25/06/2015   | Request       |     |  |  |  |
| D BQ                                          | R0004         | Basic Accounting Part II                                           | Protigi Bot                                                      | 01/05/2015 | 19/05/2015   | Request       |     |  |  |  |
| D BQ                                          | R0005         | Basic Accounting Part II                                           | Protigi Bot                                                      | 01/07/2015 | 29/07/2015   | Accepted      |     |  |  |  |
| D BQ                                          | R0006         | Land Restoration Techniques-Science                                | Sumita Dani                                                      | 17/01/2020 | 31/01/2020   | Rejected      |     |  |  |  |
| D BQ                                          | R0008         | Advanced Accounting                                                | SOUVICK BISWAS                                                   | 24/01/2020 | 31/01/2020   | Accepted      |     |  |  |  |
| D BQ                                          | R0016         | A text book of higher English grammar.composition and translation  | Soumen Dimda                                                     | 14/05/2022 | 21/05/2022   | Accepted      |     |  |  |  |
| D BQ                                          | R0017         | A text book of higher English grammar, composition and translation | Chiranjit Nayak                                                  | 14/05/2022 | 21/05/2022   | Accepted      |     |  |  |  |
| D BQ                                          | R0018         | শ্রীলঙগবলগীতা হবাহথ                                                | Durga Rani Achariya                                              | 13/06/2022 | 20/06/2022   | Accepted      |     |  |  |  |
| D BQ                                          | R0019         | যাতক ব্যবহারিক তেখেলা                                              | Durga Rani Achariya                                              | 11/07/2022 | 18/07/2022   | Request       |     |  |  |  |
| BQ                                            | R0020         | শার্গসকর্তন্                                                       | Durga Rani Achariya                                              | 09/09/2022 | 16/09/2022   | Accepted      |     |  |  |  |
| D BQ                                          | R0021         | রিশাধনত বিবর্চিতাদ গ্রচাবাক্ষসাদ                                   | Durga Rani Achariya                                              | 09/09/2022 | 16/09/2022   | Rejected      |     |  |  |  |
| BQI                                           | R0022         | অভিজ্ঞান - শর্রাশদ                                                 | Durga Rani Achariya                                              | 09/09/2022 | 16/09/2022   | Accepted      |     |  |  |  |
| D BQ                                          | R0023         | শিক্ষায় প্রযুক্তিবিশ্যা (সেনিং-৪)                                 | Budhadeb Pradhan                                                 | 14/03/2023 | 20/03/2023   | Accepted      |     |  |  |  |
| D BQ                                          | R0024         | नाडेकन हवे (जमि:-6)                                                | Budhadeb Pradhan                                                 | 14/03/2023 | 20/03/2023   | Request       |     |  |  |  |
| D BQ                                          | R0025         | স্বসাদার্বী শিক্ষা (সেন্টি-৪)                                      | Budhadeb Pradhan                                                 | 14/03/2023 | 20/03/2023   | Request       |     |  |  |  |
| D BQ                                          | R0026         | শিক্ষম প্রবৃতিবিশা (সেমি:-৪)                                       | Budhadeb Pradhan                                                 | 20/03/2023 | 27/03/2023   | Accepted      |     |  |  |  |
| D BQ                                          | R0027         | সর্বসারবিং শিক্ষা (সেমি:-৪)                                        | Budhadeb Pradhan                                                 | 20/03/2023 | 27/03/2023   | Accepted      |     |  |  |  |
| D BQ                                          | R0028         | শটকান চেটা (সেনি-৪)                                                | Budhadeb Pradhan                                                 | 20/03/2023 | 27/03/2023   | Accepted      |     |  |  |  |
| 0 00                                          | Panana.       | Surveyor Garage double                                             | Research and Research                                            |            |              | T.L.L.        |     |  |  |  |

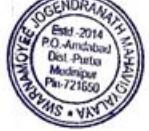

Principal Swainamoyee Jogendranath Mahavidyalaya Amdabad :: Purba Medinipur :: Pin-721650